## How to set-up Text Notifications

You can opt-in to receive **Text Notifications** for time-sensitive **Academic Alerts** and/or **Appointment Reminders.** We recommend opting-in to both.

|                                                                                                    | STUDENT INFORMATION FINANCIAL AI                                                                                                    | ID & BILLING                                                                                                    | ICON                                                                            |
|----------------------------------------------------------------------------------------------------|----------------------------------------------------------------------------------------------------|----------------------------------------------------------------------------------------------------|---------------------------------------------------------------------------------|
| Scroll down to <b>MY UIOWA</b><br>section on the bottom left of the<br>page then click the<br><b>My Text Notifications</b> link.                                                                                                    | Pillar Exam Schedure   Grades (Completed)   Grades (In Progress)   Honos Contract Form [2]   Request Prerequisite Special Permission   Schedule Builder   Textbooks & Resources   Image: Mark ULOV/A   My Email   My Guest Accounts   My Paring (chators/permits) [2]   My Paring (transactions) [2]   My Paring (Transactions)   My Paring [3]   My Text Nettifications   My URIDERSING   My University ID   My Vide | i Oficial Name   i Name Pronouns   i Pretered Name and Pronouns   i Restrict Outershift Student Information   i Student Insurance []   i Student Insurance []      |                                                                                 |
| Text Notifications   Your University of Iowa email account is the official method of communication. All students are expected in the official method of communication. All students are expected in the official method of communication. All students are expected in the official method of communication. All students are expected in the official method of communication. All students are expected in the official method of communication. All students are expected in the official method of communication. All students are expected in the official method of communication of the following reasons)   Academic Alerts   Academic Alerts   Appointment Reminders   Vou will receive a text message reminder the day before an upcoming appointment that you set if which to receive Appointment Reminders   Phone Information (Only use your personal cell phone that belongs to you)      whobile/Cell Number:       whobile/Cell Number:       Widate Text Notifications | ed to check their email regularly for University communications.                                                                                                    | Select whether you want<br>Text Notifications for time<br><b>Academic Ale</b><br><b>Appointment Re</b><br>Add your mo<br>information and<br><b>Update Text Not</b> | to receive<br>e-sensitive<br>erts and/o<br>eminders<br>bile phone<br>then click |

Click the Student Information link on the gold menu bar in MyUI